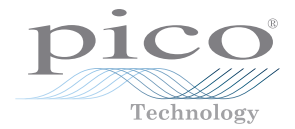

# PicoVNA<sup>®</sup> Vector Network Analyzer

**Quick Start Guide** 

Distribution in the UK & Ireland

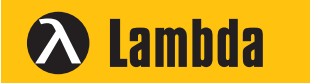

Lambda Photometrics Limited Lambda House Batford Mill

Harpenden Herts AL5 5BZ United Kingdom

E: info@lambdaphoto.co.uk

W: www.lambdaphoto.co.uk

- T: +44 (0)1582 764334
- F: +44 (0)1582 712084

# CONTENTS

| Englis | h                                              | 1  |
|--------|------------------------------------------------|----|
| 1.     | Introduction                                   | 1  |
| 2.     | Safety information                             | 1  |
| 3.     | System requirements                            | 5  |
| 4.     | Contents of your PicoVNA kit                   | 5  |
| 5.     | External connections                           | 6  |
| 6.     | Installing the PicoVNA vector network analyzer | 7  |
| 7.     | Further information                            | 12 |

Enalish

# 1. Introduction

Thank you for purchasing a PicoVNA vector network analyzer.

The following models are available:

- PicoVNA 106: a 6 GHz two-port VNA with built-in bias-T networks
- PicoVNA 108: an 8.5 GHz two-port VNA with built-in bias-T networks, mixer measurements and save on trigger

For further setup information following basic installation, see the User's Guide supplied with the PicoVNA 2 [108: PicoVNA 3]\* software.

For detailed specifications see the PicoVNA Data Sheet.

\* Unless otherwise stated, information in this guide applies to all models in the PicoVNA series. Information that applies exclusively to the PicoVNA 108 is written like this: "[108: <information>]".

# 2. Safety information

To prevent possible electrical shock, fire, personal injury, or damage to the product, carefully read this safety information before attempting to install or use the product. In addition, follow all generally accepted safety practices and procedures for working with and near electricity.

This instrument and its accessories have been designed to meet the requirements of EN 61010-1 (Safety Requirements for Electrical Equipment for Measurement, Control and Laboratory Use).

The following safety descriptions are found throughout this guide:

A WARNING identifies conditions or practices that could result in injury or death.

A **CAUTION** identifies conditions or practices that could result in damage to the product or equipment to which it is connected.

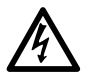

### WARNING

This product is for professional use by trained and qualified technicians only. To prevent injury or death, use the product only as instructed and use only accessories that have been supplied or recommended by Pico Technology. Protection provided by the product may be impaired if used in a manner not specified by the manufacturer.

## 2.1 Symbols

These safety and electrical symbols may appear on the product or in this guide.

| Symbols       | Description                                                |                                                                                                    |
|---------------|------------------------------------------------------------|----------------------------------------------------------------------------------------------------|
| <u> </u>      | Earth (ground) terminal                                    | This terminal can be used to<br>make a measurement ground<br>connection. It is NOT a safety or<br>protective earth. |
| $ \downarrow$ | Chassis terminal                                           |                                                                                                    |
| Â             | Possibility of electric shock                              |                                                                                                    |
| $\triangle$   | Caution                                                    | Appearance on the product<br>indicates a need to read this safety<br>and operation manual.                          |
| X             | Do not dispose of this product as unsorted municipal waste |                                                                                                    |

## 2.2 Maximum input and output ranges

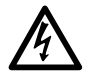

### WARNING

To prevent electric shock, do not attempt to measure or apply signal levels outside the specified maxima below.

The table below indicates the maximum voltage of the outputs and the overvoltage protection range for input on the VNA and its calibration accessories. The overvoltage protection ranges are the maximum voltages that can be applied without damaging the instrument or accessory.

| Instrument connectors            | Maximum operating voltage<br>(output or input) | Overvoltage or overcurrent<br>protection |  |
|----------------------------------|------------------------------------------------|------------------------------------------|--|
| Ports 1 and 2                    | +10 dBm                                        | +20 dBm                                  |  |
|                                  | (about 710 mV RMS)                             | (about 2.2 V RMS)                        |  |
| Bias-Ts 1 and 2                  | ±15 V DC                                       | 250 mA                                   |  |
| Trigger and reference in         |                                                | ±6 V pk                                  |  |
| Trigger and reference out        | 0 V to +5 V                                    | Do not apply a voltage                   |  |
|                                  |                                                |                                          |  |
| Calibration accessory connectors |                                                | Overvoltage protection                   |  |

| Calibration accessory connectors | Overvoltage protection |
|----------------------------------|------------------------|
| SOLT-PREM and SOLT-STD ports     | +20 dBm                |
| SOLT-AUTO ports A/B              | +20 dBm                |

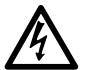

#### WARNING

Signals exceeding the voltage limits in the table below are defined as "hazardous live" by EN 61010.

| Signal voltage limits of EN 61010-1:2010+A1:2019 |  |  |  |  |  |
|--------------------------------------------------|--|--|--|--|--|
| ±60 V DC 30 V AC RMS ± 42.4 V pk max.            |  |  |  |  |  |
|                                                  |  |  |  |  |  |

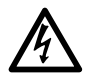

#### WARNING

To prevent electric shock, take all necessary safety precautions when working on equipment where hazardous live voltages may be present.

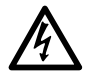

#### WARNING

To avoid equipment damage and possible injury, do not operate the instrument or an accessory outside its rated supply voltages or environmental range.

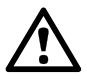

#### CAUTION

Exceeding the overvoltage protection range on any connector can cause permanent damage to the instrument and other connected equipment.

To prevent permanent damage, do not apply an input voltage to the trigger or reference output of the VNA.

### 2.3 Grounding

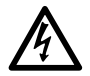

### WARNING

The instrument's or SOLT-AUTO E-Cal module's ground connection through the USB cable is for functional purposes only. The instrument and accessories do not have protective safety grounds.

To prevent injury or death, or permanent damage to the instrument, never connect the ground of an input or output (chassis) to any electrical power source. To prevent personal injury or death, use a voltmeter to check that there is no significant AC or DC voltage between the instrument's ground and the point to which you intend to connect it.

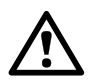

### CAUTION

To prevent signal degradation caused by poor grounding, always use the high-quality USB cable supplied with the instrument.

## 2.4 External connections

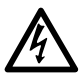

#### WARNING

To prevent injury or death, use only the power adaptor supplied with the instrument. This is approved for the voltage and plug configuration in your country.

| Dies//NA medal         | USB connection  | External power supply |           |             |  |
|------------------------|-----------------|-----------------------|-----------|-------------|--|
| PICOVINA IIIOUel       |                 | Voltage               | Current   | Total power |  |
| PicoVNA 106            | LISB 2.0        | 12 to 15 V DC         | 1.85 A pk | 22 W        |  |
| PicoVNA 108            | Compatible with |                       |           | 25 W        |  |
| SOLT-AUTO E-Cal module | USB 3.0         |                       | N.A.      |             |  |

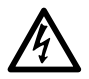

#### WARNING

### **Containment of radio frequencies**

The instrument contains a swept or CW radio frequency signal source (300 kHz to 6.02 GHz at +6 dBm max. [108: 300 kHz to 8.50 GHz at +6 dBm max.]) The instrument and supplied accessories are designed to contain and not radiate (or be susceptible to) radio frequencies that could interfere with the operation of other equipment or radio control and communications. To prevent injury or death, connect only to appropriately specified connectors, cables, accessories and test devices, and do not connect to an antenna except within approved test facilities or under otherwise controlled conditions.

## 2.5 Environment

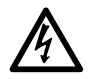

### WARNING

This product is suitable for indoor or outdoor use, in dry locations only. The product's external mains power supply is for indoor use only.

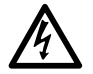

### WARNING

To prevent injury or death, do not use the VNA or accessory in wet or damp conditions, or near explosive gas or vapor.

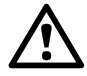

### CAUTION

To prevent damage, always use and store your VNA or accessory in appropriate environments.

|                  | Storage                       | Operating       |  |
|------------------|-------------------------------|-----------------|--|
| Temperature      | −20 °C to +50 °C              | +5 °C to +40 °C |  |
| Humidity         | Up to 80% RH (non-condensing) |                 |  |
| Altitude         | 2000 m                        |                 |  |
| Pollution degree | 2                             |                 |  |

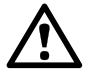

### CAUTION

Do not block the air vents at the back of the instrument as overheating will cause damage.

Do not insert any objects through the air vents as internal interference will cause damage.

## 2.6 Care of the product

The product and accessories contain no user-serviceable parts. Repair, servicing and calibration require specialized test equipment and must only be performed by Pico Technology or an approved service provider. There may be a charge for these services unless covered by the Pico three-year warranty.

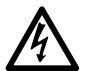

### WARNING

To prevent injury or death, do not use the VNA or accessory if it appears to be damaged in any way, and stop use immediately if you are concerned by any abnormal behavior.

# CAUTION

Regularly inspect the instrument and all probes, connectors, cables and accessories before use for signs of damage or contamination.

To prevent damage to the device or connected equipment, do not tamper with or disassemble the instrument, case parts, connectors, or accessories.

When cleaning the product, use a soft cloth and a solution of mild soap or detergent in water, and do not allow liquids to enter the casing of the instrument or accessory.

Take care to avoid mechanical stress or tight bend radii for all connected leads, including all coaxial leads and connectors. Mishandling will cause deformation of sidewalls, and will degrade performance. In particular, note that test port leads should not be formed to tighter than 5 cm (2") bend radius.

To prevent measurement errors and extend the useful life of test leads and accessory connectors, ensure that liquid and particulate contaminants cannot enter. Always fit the dust caps provided and use the correct torque when tightening. Pico recommends: 1 Nm (8.85 inch-lb) for supplied and all stainless steel connectors, or 0.452 Nm (4.0 inch-lb) when a brass or gold-plated connector is interfaced.

# 3. System requirements

To ensure that the PicoVNA vector network analyzer and PicoVNA software operate correctly, you must use a computer with the system requirements and one of the operating systems shown in the table below.

| Processor, memory, free disk space | As required by the operating system            |  |  |
|------------------------------------|------------------------------------------------|--|--|
| Operating system                   | Microsoft Windows 7, 8 or 10. 32-bit or 64-bit |  |  |
| Ports                              | USB 2.0 (also compatible with USB 3.0)         |  |  |
| Display resolution                 | 1280 x 720 minimum                             |  |  |

# 4. Contents of your PicoVNA kit

The PicoVNA vector network analyzer kit contains the following items:

- PicoVNA 106 [108: PicoVNA 108] vector network analyzer
- PicoVNA 2 [108: PicoVNA 3] USB flash drive
- DC power supply with four international plug adaptors
- USB 2.0 cable, 1.8 m
- SMA/PC3.5/2.92 and N-type fixed multi-wrench
- Quick Start Guide
- Storage and carry case

Some product packs may contain additional items. For a full list of all available kits and additional accessories, see the *User's Guide* or visit <u>www.picotech.com</u>.

# 5. External connections

## 5.1 PicoVNA 106 and 108 vector network analyzers

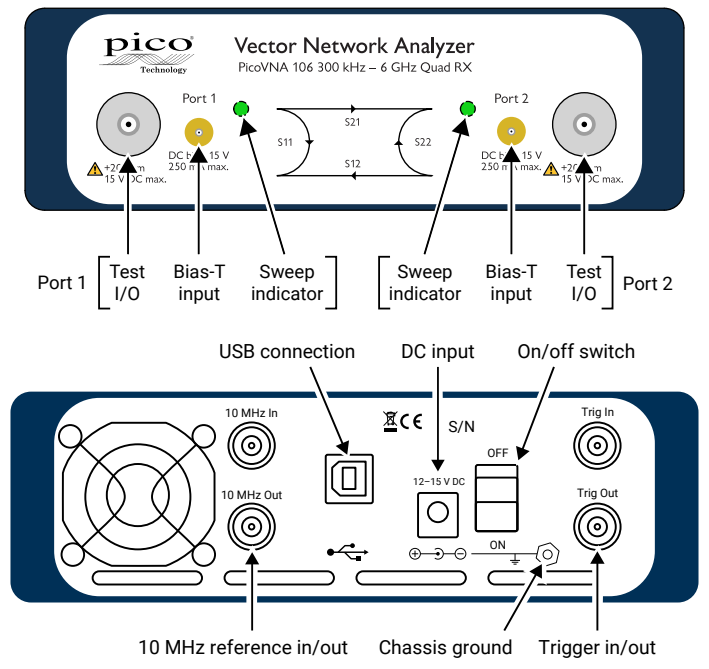

5.2 SOLT-STD-M/F and SOLT-PREM-M/F manual calibration standards

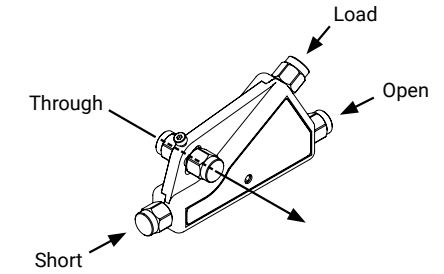

## 5.3 SOLT-AUTO-M/F automatic (E-Cal) calibration standards

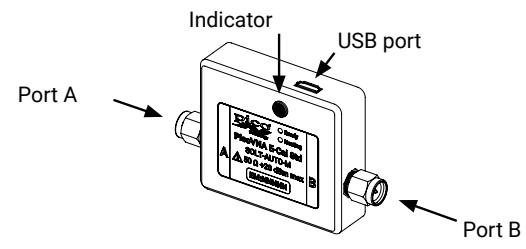

# 6. Installing the PicoVNA vector network analyzer

## 6.1 Installing the software

1. Obtain the PicoVNA 2 [108: PicoVNA 3] software installer from the USB flash drive supplied with your VNA or from:

www.picotech.com/downloads.

- 2. Run the installer (right-click and **Run as administrator**) and ensure that the installation was successful.
- 3. Connect the PicoVNA unit to the computer and wait while Windows automatically installs the driver.

The installer creates a support directory at:

C:\Users\<user name>\Documents\Pico Technology\PICOVNA2

[108: C:\Users\<user name>\Documents\Pico Technology\PICOVNA3]

This directory contains the following files (PicoVNA 106 example shown):

- xxxx-log.txt
- CalKits\DefUnc.dat
- DefCal.cal

This is the status log file. 'xxxx' is the serial number Default measurement uncertainty values Default calibration data (last used calibration) – will appear after first connection to a VNA device

• FactoryDefaults.cal Backup calibration data from factory

On Windows 7 machines it is common to see the following error message:

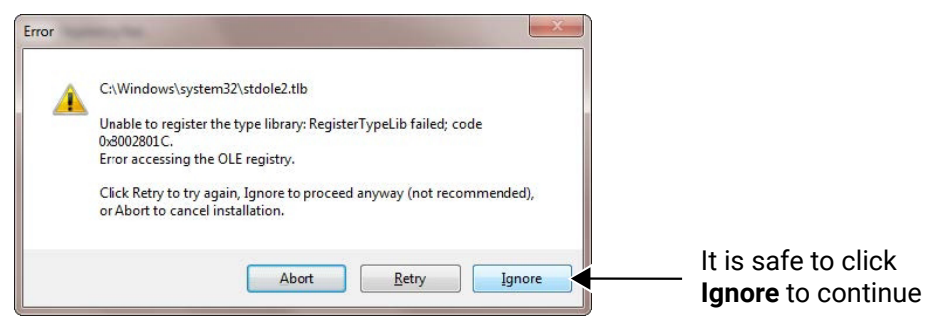

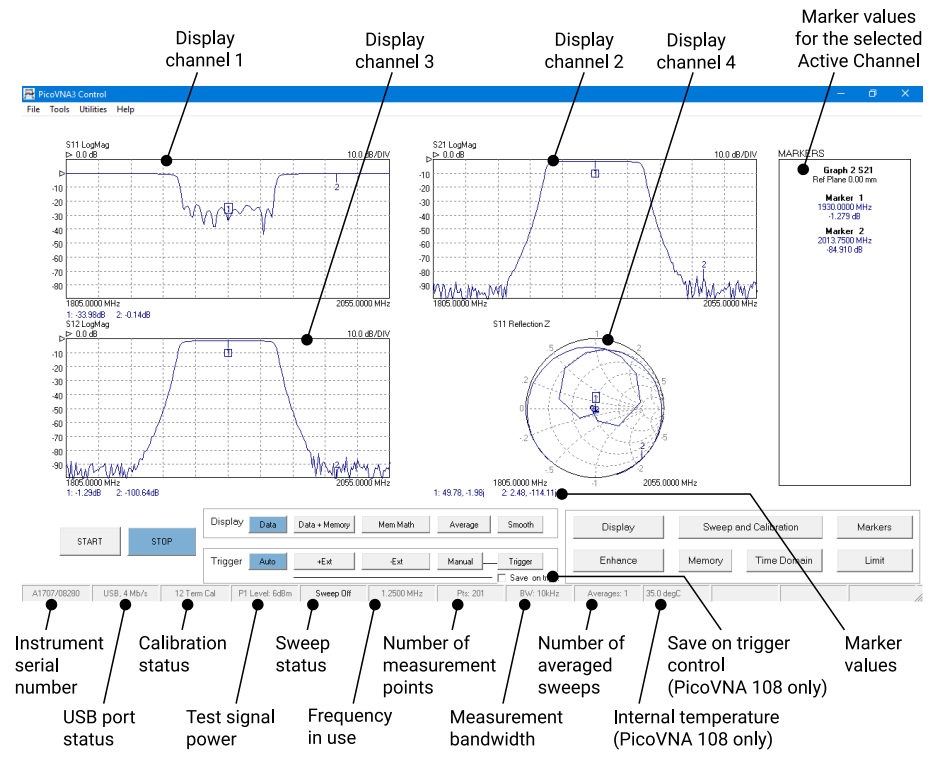

## 6.2 The PicoVNA 2 [108: PicoVNA 3] main window

You can adjust the vertical scale of any of the rectangular plots in the above window, as follows:

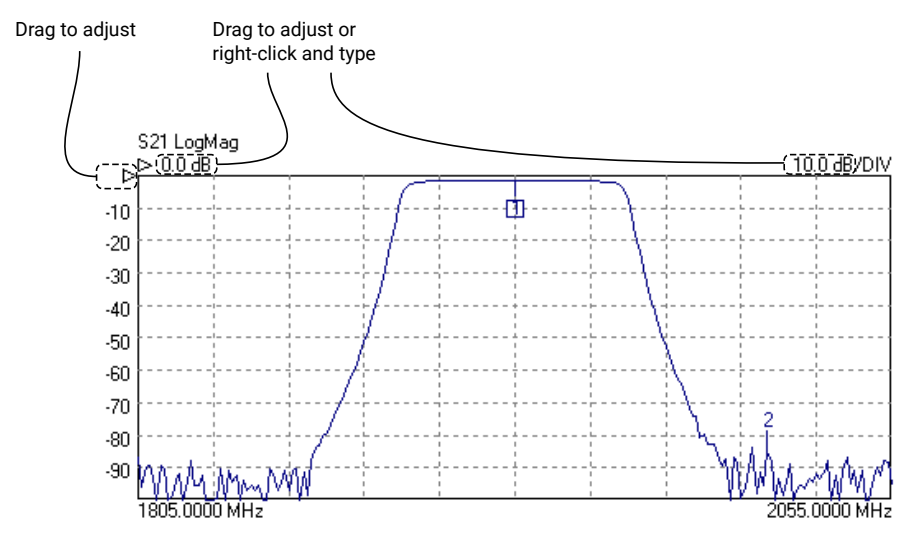

Copyright © 2017-2022 Pico Technology Ltd. All rights reserved.

# 6.3 Loading the calibration kit(s)

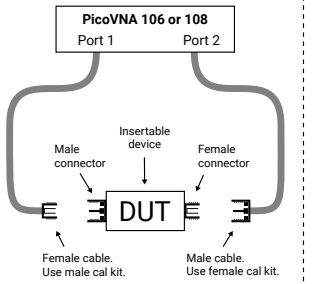

Calibrate using fixed manual

SOLT-STD-F and SOLT-STD-M

automatic E-Cal Standard:

SOLT-PREM-F and SOLT-PREM-M

Or calibrate with PicoVNA 108 and

calibration standards:

PicoVNA 106 or 108 Port 1 Port 2 Non-insertable device (test ports will connect directly together) Male connector E DUT Female cables. Use same male kit for both ports.

Calibrate using fixed manual calibration standards:

SOLT-STD-M

or SOLT-PREM-M

SOLT-AUTO-M

Or calibrate with PicoVNA 108 and automatic E-Cal Standard:

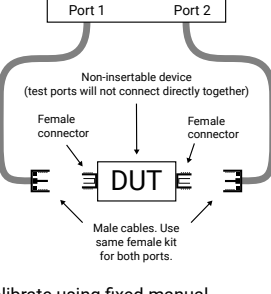

PicoVNA 106 or 108

Calibrate using fixed manual calibration standards:

SOLT-STD-F or SOLT-PREM-F

Or calibrate with PicoVNA 108 and automatic E-Cal Standard:

SOLT-AUTO-F

SOLT-AUTO-F

or

or SOLT-AUTO-M

For a manual SOLT calibration:

- Run the PicoVNA 2 [108: PicoVNA 3] software
- In the main menu, select Tools > Calibration kit
- Click Load P1 kit, locate the data file for your Port 1 cal kit (on the USB flash drive supplied with the cal kit) and then click Apply
- If a different cal kit is to be used on Port 2, click Load P2 kit, select the data for your Port 2 kit and then click Apply

Select the calibration kit(s) required depending on the device to be tested. For quicker access in future, you may wish to copy the cal kit data to your

C:\Users\<user name>\Documents\Pico Technology\PICOVNA2\CalKits\

[108: C:\Users\<user name>\Documents\Pico Technology\PICOVNA3\CalKits\]

folder. You can do this using the Save Kit button in the Cal Kit Editor.

For the PicoVNA 108 and an automated calibration:

- Run the PicoVNA 3 software.
- Connect the E-Cal module to a spare USB port on the controlling PC.
- In the main menu, select **Tools > Calibration kit**.
- Click Electronic Cal kit.
- Select the E-Cal module and Port Adapter arrangement to suit the Test Ports.
- Connect the E-Cal module, port adapter and test ports to exactly match the selected configuration.
- Click Find and load EasyCal data.
- Upon completion select Exit.
- Click Apply in the Calibration Kit Parameters menu.

## 6.4 Setting the resolution

Before proceeding with a calibration, click **Enhance** in the main window to set the minimum resolution bandwidth that you need the calibration to support. Lower values will result in a slower calibration.

| Measurement                                      | Calibration bandwidth | Calibration averaging                          | Calibration power | Comments                                           |
|--------------------------------------------------|-----------------------|------------------------------------------------|-------------------|----------------------------------------------------|
| Fastest speed 10 kHz None +0 dBm                 |                       | Set bandwidth to 140 kHz<br>during measurement |                   |                                                    |
| Best accuracy and<br>~100 dB dynamic range       | 100 Hz                | None                                           | −3 dBm            | Leave bandwidth set to 100 Hz during measurement   |
| General use, fast speed,<br>~90 dB dynamic range | 1 kHz                 | None                                           | +0 dBm            | Leave bandwidth set to 1 kHz<br>during measurement |
| Best dynamic range                               | 10 Hz                 | None                                           | +6 dBm            | Leave bandwidth set to 10 Hz during measurement    |

# 6.5 Setting up calibration parameters

Click Calibration to open the Calibration window:

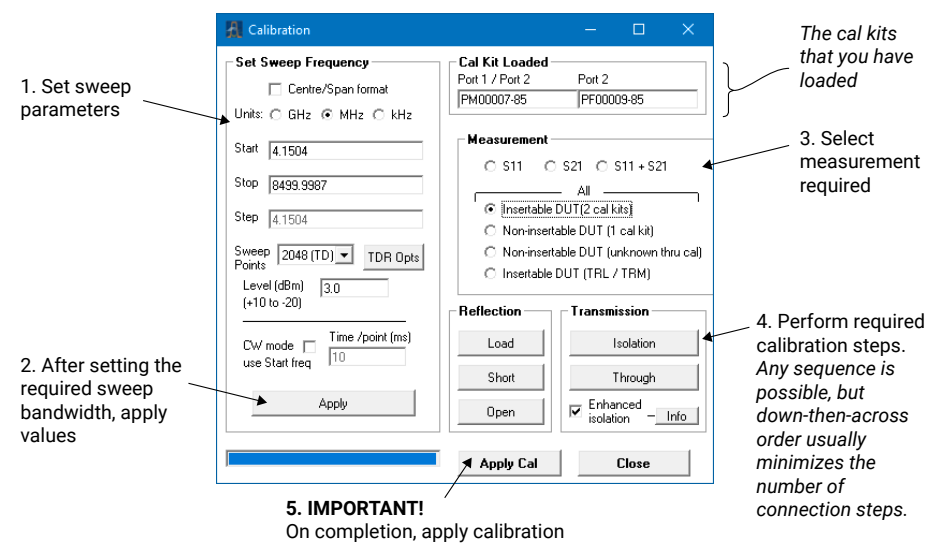

## 6.6 Setting up display parameters

Click **Display** in the main window to open the **Display Set Up** window:

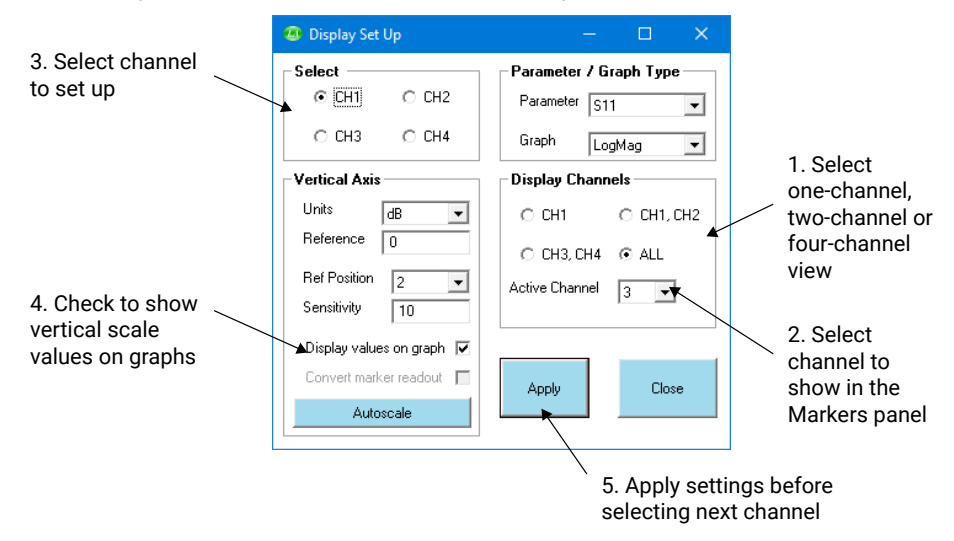

When finished, click Start in the main window to begin measurements.

### 6.7 Running in demo mode

Demo mode allows you to explore the PicoVNA 2 [108: PicoVNA 3] software without the need to have an instrument running.

- To enter demo mode, run the PicoVNA 2 [108: PicoVNA 3] software with no instrument connected.
- Click Ignore in the dialog that appears.

PicoVNA 2 [108: PicoVNA 3] will then offer you a selection of demonstration measurements.

# 7. Further information

## 7.1 Free newsletter

Pico Technology sends out a free monthly newsletter by email. This gives news of product launches, software upgrades and application notes, as well as hints and advice. We treat your e-mail address and other details as confidential and will not pass them to any third party. To subscribe, visit:

www.picotech.com/signup

## 7.2 Software updates and replacement

The latest versions of all Pico software and manuals can be downloaded free of charge at:

#### www.picotech.com/downloads

If you require a new software disk, please contact Pico Technology or your distributor. There may be a small charge for this service.

## 7.3 Writing your own software

Code examples in MATLAB and MATLAB RF toolbox, LabVIEW, C, C# and Python are available on GitHub (github.com/picotech). Examples include multiple instrument addressing and control.

## 7.4 User's and programmer's guides

The *PicoVNA User's Guide* and *PicoVNA Programmer's Guide* are available on the USB flash drive supplied and from:

www.picotech.com/downloads

## 7.5 Specifications

The User's Guide and Data Sheet contain the latest specifications for your PicoVNA vector network analyzer.

## 7.6 Technical support

Regularly updated technical support information can be found in the Pico Technology support forum:

www.picotech.com/tech-support

## 7.7 Warranty and returns

These PicoVNA vector network analyzers are supplied with a three-year return-to-manufacturer warranty. For full terms and conditions, see the *PicoVNA User's Guide*.

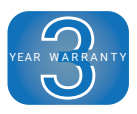

#### Distribution in the UK & Ireland

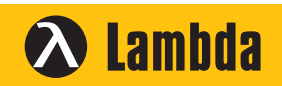

Characterisation, Measurement & Analysis Lambda Photometrics Limited Lambda House Batford Mill Harpenden Herts AL5 5BZ United Kingdom

- E: info@lambdaphoto.co.uk
- W: www.lambdaphoto.co.uk
- T: +44 (0)1582 764334
- F: +44 (0)1582 712084

*Pico Technology* is an internationally registered trademark of Pico Technology Ltd. *PicoVNA* is a registered trademark of Pico Technology Ltd. *Windows* is a registered trademark of Microsoft Corporation in the United States and other countries.

Copyright © 2017-2022 Pico Technology Ltd. All rights reserved.

DO296-6

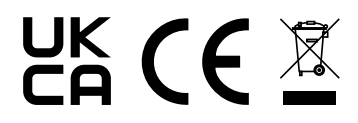